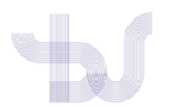

## PUBLONS

## VINCULAR PUBLONS CON ORCID E DAR PERMISOS PARA ENVIAR AS PUBLICACIÓNS A ORCID

### PASO 1: VINCULAR CONTAS

Inicie sesión en Publons.

Acceda a "Settings" > "Account"

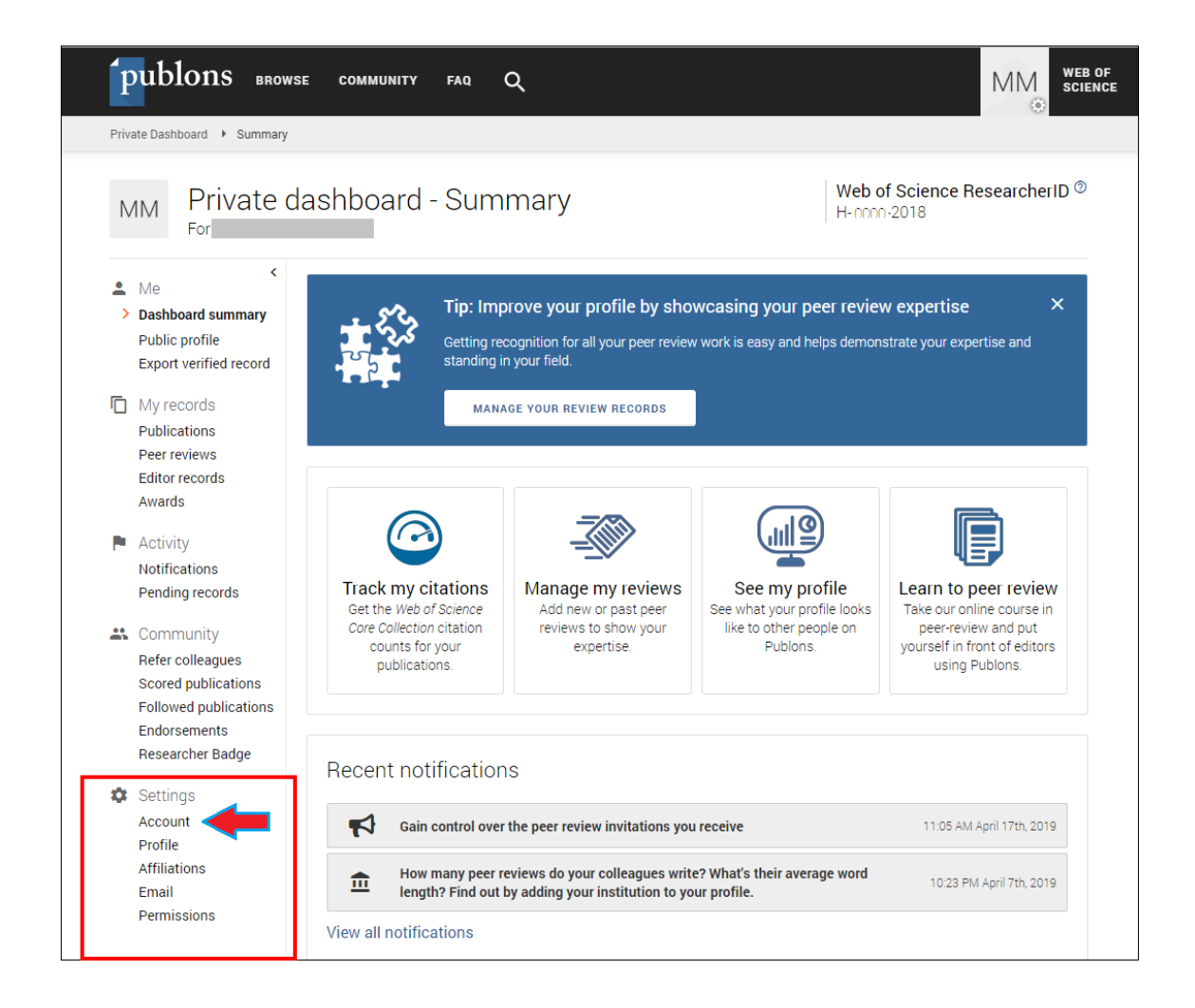

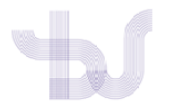

| Puble                                         | ons                                                                                                    | Clariva<br>Analytics |
|-----------------------------------------------|----------------------------------------------------------------------------------------------------|----------------------|
| <table-cell-rows> Return to</table-cell-rows> | Publons                                                                                                    |                      |
|                                               | Account sign in & security                                                                                                    |                      |
|                                               | You can manage emails, create or change your password, connect sign in methods, and request deletion of your account.                                                                                                    |                      |
|                                               | Your account sign in & security changes will apply to Web of Science, EndNote, ResearcherID, Publons, and other Clarivate Analytics prod                                                                                                    | lucts.               |
|                                               | Emails Password Connected accounts Delete account                                                                                                    |                      |
|                                               | Connected accounts provide flexibility in sign in options. We do not post back information to your social accounts. If you remove a connected account, your email address will not be automatically removed. You can remove the email address from the Emails tab. |                      |
|                                               | Connected Accounts                                                                                                    |                      |
|                                               | XXXXX @uvigo.es Last sign in: 31 May 2019   01:43 PM                                                                                                    |                      |
|                                               | More Options                                                                                                    |                      |
|                                               | in LinkedIn Connec                                                                                                    | t                    |
|                                               | D ORCID Connec                                                                                                    | t                    |
|                                               |                                                                                                    |                      |

Localice ORCID, entre todas as opcións de perfís e servizos cos que poda conectar, e prema en Connect

| ÍD | ORCID |
|----|-------|
|----|-------|

A continuación aparecerá a pantalla de inicio de sesión en Orcid. Identifíquese polo proceso que desexe (co correo e contrasinal ou coas súas credenciais institucionais).

| Iniciar sesión u Regístrese ahora       |                         |  |  |
|-----------------------------------------|-------------------------|--|--|
| L Cuenta personal                       | 🏦 Cuenta institucional  |  |  |
| Inicie sesión con su cuenta ORCID       |                         |  |  |
| Correo electrónico o ORCID iD           |                         |  |  |
| Correo electrónico o ORCID iD           |                         |  |  |
| Contraseña de ORCID                     |                         |  |  |
| Contraseña de ORCID                     |                         |  |  |
| Iniciar sesión                          |                         |  |  |
| ¿Olvidó la contraseña? Restablecer aquí |                         |  |  |
| Inicie sesión con una cu                | ienta de redes sociales |  |  |
| f                                       | G                       |  |  |

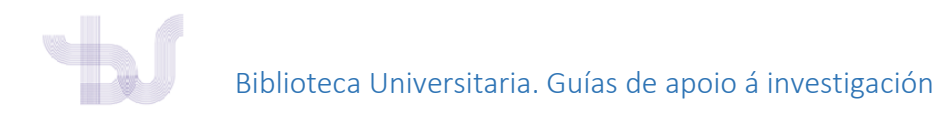

Iniciaráse o proceso e ao rematar, o ID de ORCID aparecerá nas contas conectadas de Publons.

| Connected Accounts                    |                                      |         |  |  |  |  |
|---------------------------------------|--------------------------------------|---------|--|--|--|--|
| (D https://orcid.org/0000-000000-0000 |                                      | Remove  |  |  |  |  |
| @uvigo.es                             | Last sign in: 31 May 2019   02:15 PM |         |  |  |  |  |
| More Options                          |                                      |         |  |  |  |  |
| in LinkedIn                           |                                      | Connect |  |  |  |  |
| G Google                              |                                      | Connect |  |  |  |  |

Agora están vinculadas as dúas contas.

#### PASO 2: OUTORGUE OS PERMISOS

Agora que xa ten as contas conectadas, debe dar permisos para exportar a ORCID automaticamente as publicacións incluídas en Publons.

1. En Settings, prema en Permissions.

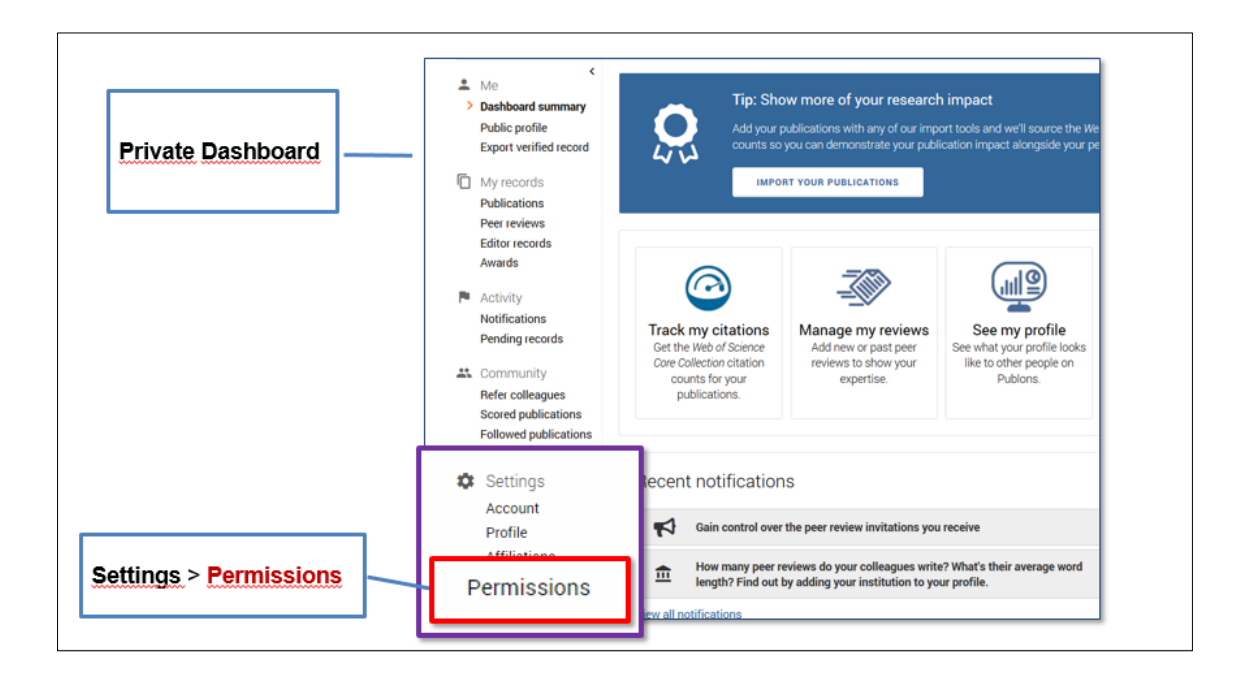

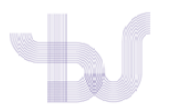

- 2. Busque o apartado **ORCID Settings** (parte inferior da pantalla).
  - En **UPDATE YOUR ORCID WORKS FROM PUBLONS** prema no botón **GRANT PUBLONS PERMISSIONS TO UPDATE YOUR ORCID WORKS**. Autoriza a Publons a enviar a ORCID as publicacións
  - En UPDATE YOUR ORCID PROFILE FROM PUBLONS prema no botón GRANT PUBLONS PERMISSION TO UPDATE YOUR ORCID PROFILE. O seu WOS ResearcherID (antigo ResearchID) aparecerá no seu rexistro ORCID

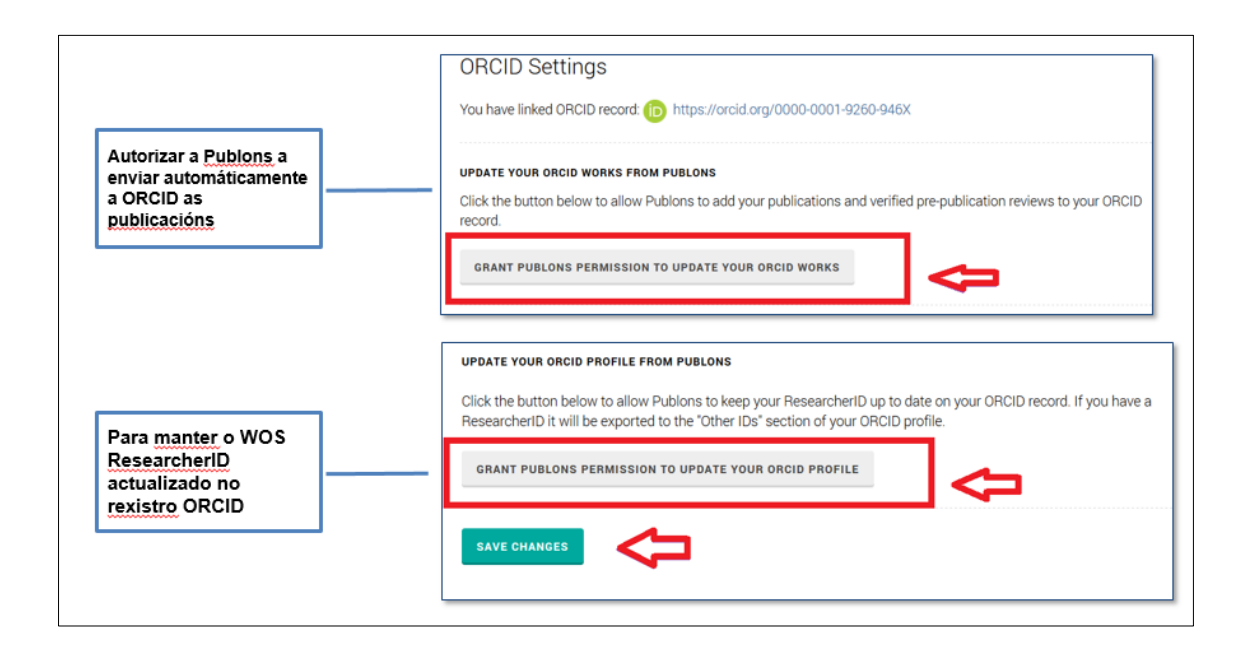

Despois de "**gardar os cambios**" xa pode enviar as publicacións a ORCID a través do enlace "Export Publicacions to ORCID now"

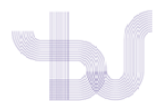

# Biblioteca Universitaria. Guías de apoio á investigación

| $\checkmark$                   | Automatically export new reviews to ORCID                                                                                                    | EXPORT REVIEWS TO ORCID NOW                                                                                    |
|--------------------------------|----------------------------------------------------------------------------------------------------|----------------------------------------------------------------------------------------------------|
| EXPORT                         | YOUR PUBLICATIONS TO ORCID                                                                                                    |                                                                                                    |
| You hav<br>If you be           | re 1 eligible publications which can be exported to your C<br>elieve you have more publications to export than reporte                                               | ORCID record.<br>ed please get in touch.                                                                       |
| Click the<br>(ORCID<br>have so | "Export publications to ORCID" button below to immedi<br>groups any duplicate publications together by their ident<br>me of your publications on your ORCID record.) | liately send your publications to your ORCID record.<br>tifiers, so you can safely do this even if you already |
| EXPO                           | RT PUBLICATIONS TO ORCID NOW                                                                                                    |                                                                                                    |
| You hav                        | re granted Publons permission to update your works on (                                                                                                    | ORCID.                                                                                                    |
| REVO                           | KE PUBLONS' PERMISSION TO UPDATE YOUR ORCID WORK                                                                                                    | KS                                                                                                    |
|                                |                                                                                                    |                                                                                                    |
| UPDATE                         | YOUR ORCID PROFILE FROM PUBLONS                                                                                                    |                                                                                                    |
| You hav<br>to the "(           | re granted Publons permission to update your profile on<br>Dther IDs" section of your ORCID profile.                                                                 | ORCID. If you have a ResearcherID it will be exported                                                          |

REVOKE PUBLONS' PERMISSION TO UPDATE YOUR ORCID PROFILE

SAVE CHANGES